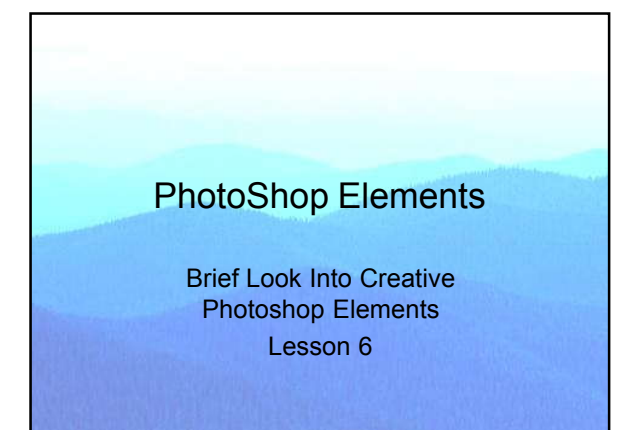

### Lesson 6

Brief Look Into Creative Photoshop Elements

- · Homework review.
- Creating a new art form.
- Following a recipe / learning technique.
- · Creating a "silk screen" effect.
- Blend modes, a brief introduction.
- · Water color effect.
- "Painterly" effect.

### Lesson 6 Objectives

- · Learn how to go beyond photography.
- Master a few blend modes and be introduced to some more.
- Follow a recipe to create new art.
- · Learn where to go from here.

### Photoshop – Art Transformed

- · Photography.
- Transformation.
  - Faux media.
  - Display modes.
  - Using imaging at work or play.

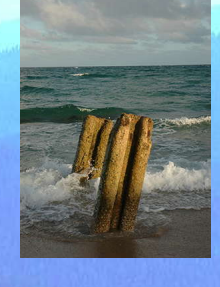

### Learned Technique / Recipe

- Focus on technique.
  - Real knowledge.
  - "Teach me to fish."- Continuous learning.
- Recipe.
  - Truly complex ideas.
  - Faster results.
  - Shoulders of giants.
- Room for both.

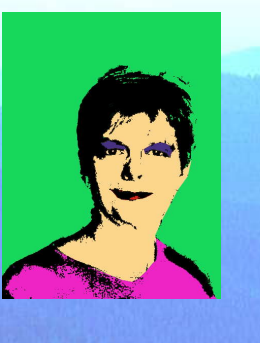

### Silk Screen Effect

- · Based on serigraph.
- · Subject of simple forms.
- · Select large area.
- Layer via Copy.
- Pick a color.
- Use Paint Bucket tool.
- · Repeat.
- Posterize tool works poorly.

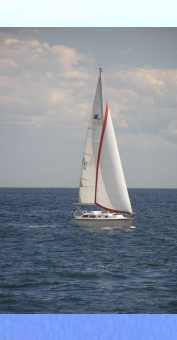

### Select an Area

- Use the Polygon Lasso.
- Trace only major features.
- Don't worry about edge.
- Magic Wand small areas of well defined contrast.
- Use add/subtract to fix area.

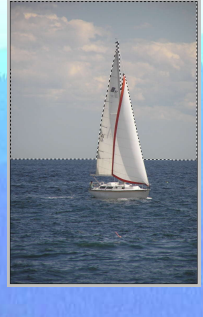

## <text><list-item><list-item>

### Paint the Sky Blue

- Started with a real sky color.
- Made adjustments to please.
- Used the Paint Bucket tool.
- To save RAM, Flatten.
- Repeat process with another area.
- You don't need every area.

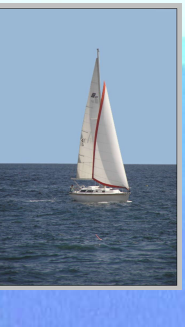

### Finished Silk Screen

- Notice areas treated.
- Note areas not treated.
- 1 hour gets you most.
- It takes much longer for all.
- Uses:
  - Large print on wall.
  - Mugs.
  - Note cards.
  - Tee shirts.

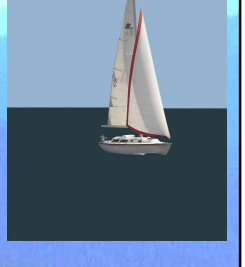

### Working with Blend Modes

- · Two layers.
- Combining attributes.
- Nomenclature:
  - Base color, the original color.
  - Blend color, applied color.
- Result color, color after the blend.Let's change white to green.
- Magic Wand the white.
- Layer via copy.

# <text><list-item>

### **Three Blend Modes**

- Normal blend mode: Top layer obscures bottom.
- Hue blend mode: Hue of top, Lum. & Sat. bottom.
- Color blend mode: Hue & Sat. of top, Lum. Bottom.
- There are 23 other blend modes.
- We could spend hours.

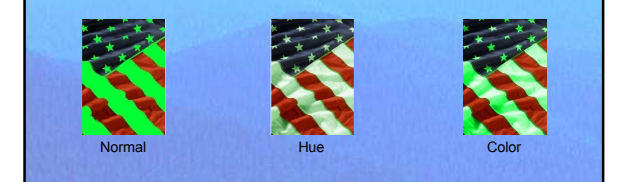

### Watercolor Effect

- Candidates.
  - Clear lines.
  - Simple subjects.
    Bright colors.
- Edge seeking.
- New blend mode.
- Base for many effects.
- Dase for many enced
- Monet's lily pond.

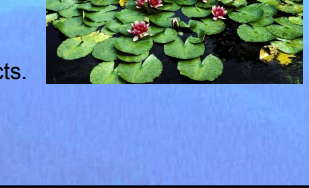

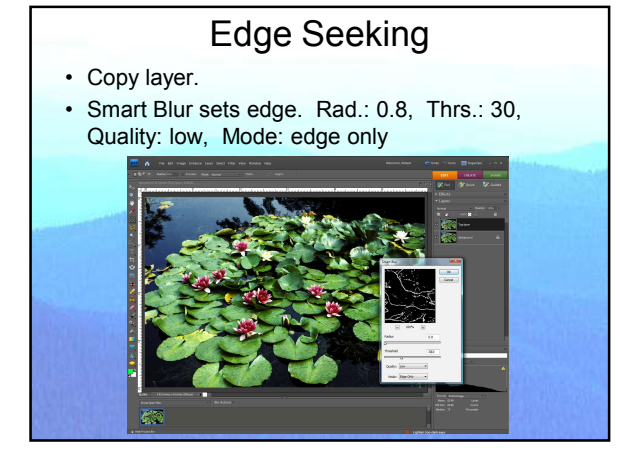

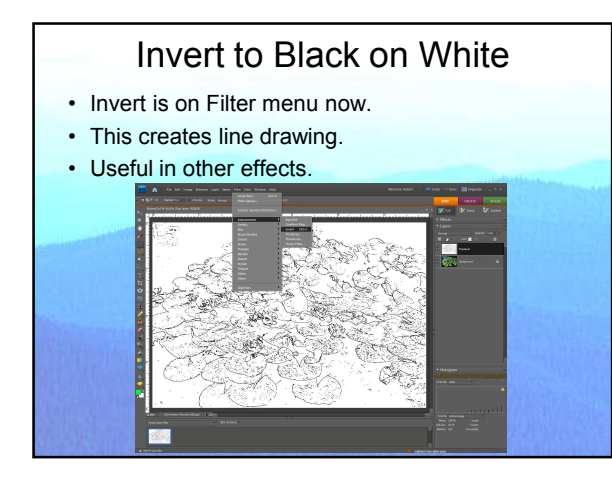

### Soft Light Blend Mode

- If top < 50% gray, result is lightened.
- If top > 50% gray (only lines are), result darkened.

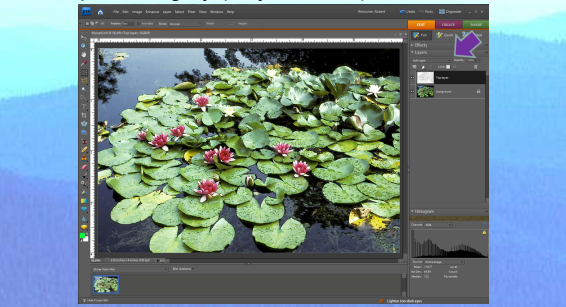

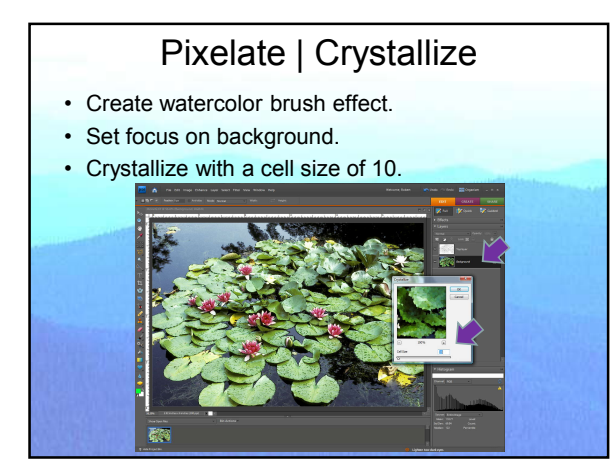

### Gaussian Blur

- Smooth out watercolor brush.
- · Gaussian Blur with a Radius: 6.

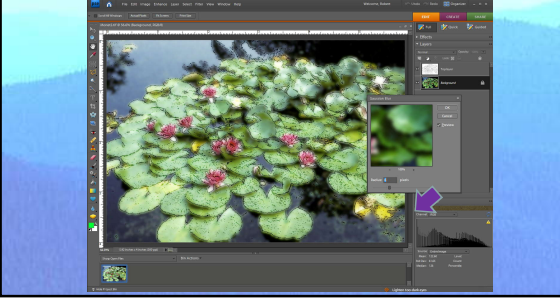

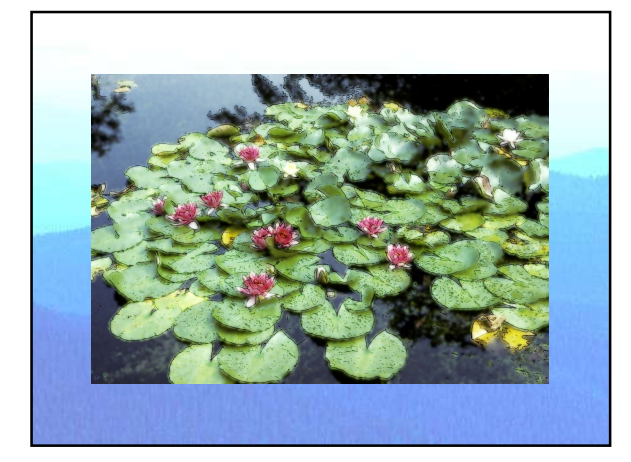

## Painterly Effect

- Load the picture.
  Resize 8" X 12.041"
  @ 300 ppi.
- Duplicate 3 layers.
- Rename the layers.

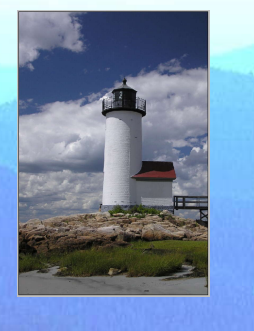

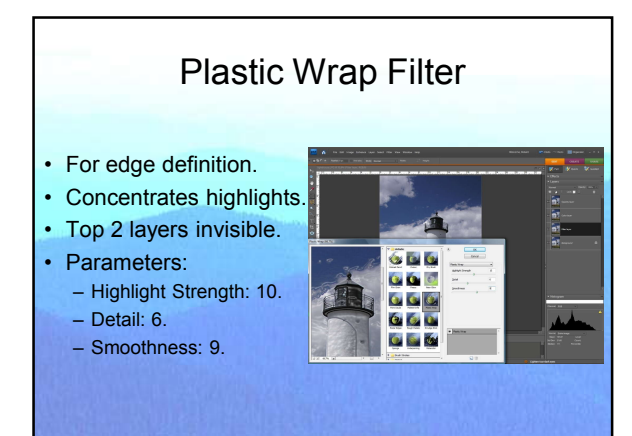

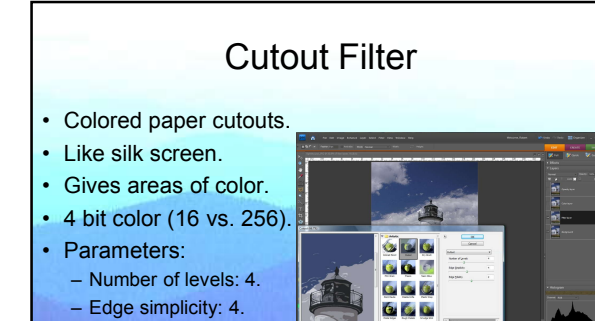

0

### Blend Mode "Color"

• Focus on layer 3.

- Edge fidelity: 2.

· Beckham's choices.

- Blend mode "Color."
- Corrects color loss.
- Texture from layer 2.
- Backgnd. visibility off.
- Merge Visible.

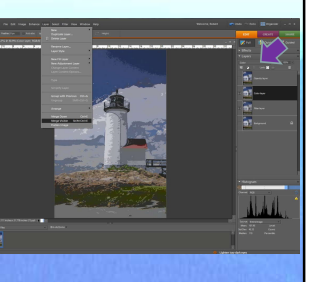

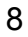

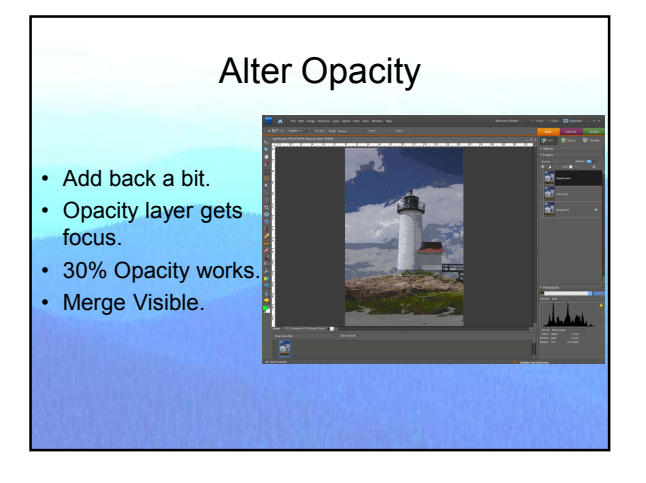

### **Restore Some Detail**

- Bushes in lighthouse.
- Erase on top layer.
- 10 px. soft brush.
- Enlarge.
- Toggle visibility.
- Cuts a hole.
- Flatten Image.

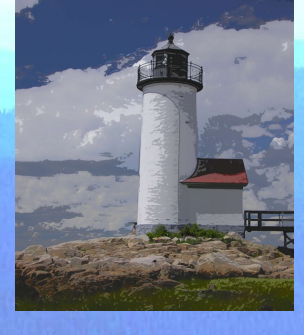

### Tune Up the Image

- Flatten image.
- · Correct the levels.
- Unsharp (70%, 2.0, 0).
- Saturation +30.
- Resize 8.0" by 10.5".

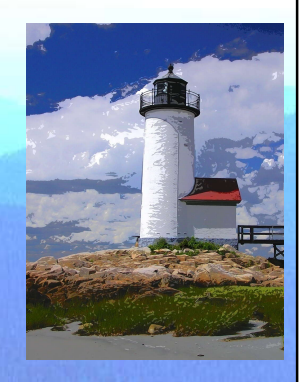

### **Practical Exercise**

- Duplicate the silk screen effect.
- Use SilkLight.jpg.
- Go for the sky first.

### Lesson 6 Objectives

- Learn how to go beyond photography.
- Master a few blend modes and be introduced to some more.
- Follow a recipe to create new art.
- Learn where to go from here.